Het is heel belangrijk dat je Windows automatisch laat updaten. Windows wordt namelijk door ontzettend veel mensen gebruikt. Daarom is het voor computercriminelen extra interessant om virussen via Windows te verspreiden: het virus bereikt dan natuurlijk heel erg veel mensen.

## Hoe zie je of 'automatische updates' van Windows aan staat?

- Zoek 'automatische updates' in je pc:
  - Veeg van rechts naar links over je scherm
  - o Klik op zoeken en typ 'update' OF
  - Klik linksonder op de startknop, type 'update'
- Kies nu voor 'windows update'

Afhankelijk van je type pc zie je 1 van deze schermen. Kies op jouw scherm voor 'Windows update'

|                                          |   | upuad                                             |  |
|------------------------------------------|---|---------------------------------------------------|--|
|                                          | 0 | Windows Update-instellin                          |  |
| ype 'update'                             |   | Kiezen of Windows-upda<br>automatisch moeten wor  |  |
|                                          | ø | Naar updates zoeken                               |  |
| Configuratiescherm                       | 0 | Uw geschiedenis van upo<br>voor Windows weergever |  |
| Automatische updates in- of uitschakelen | - | Windows Update                                    |  |
| 间. Geïnstalleerde updates weergeven      |   |                                                   |  |
| windows Update                           |   | Updates verbergen of we                           |  |
| Documenten                               |   |                                                   |  |
| 1. Preview_update_bestand_files          |   | .netbeans_update_resour                           |  |
| Preview_update_bestand.html              |   |                                                   |  |
| Preview_update_bestand_files             |   | .netbeans_update_resour                           |  |
| Preview update bestand files             |   |                                                   |  |

7oeken

þ

• Je ziet nu het volgende scherm. Je ziet daar dat updates automatisch worden geinstalleerd en dat er 'gisteren' voor het laatst is gezocht.

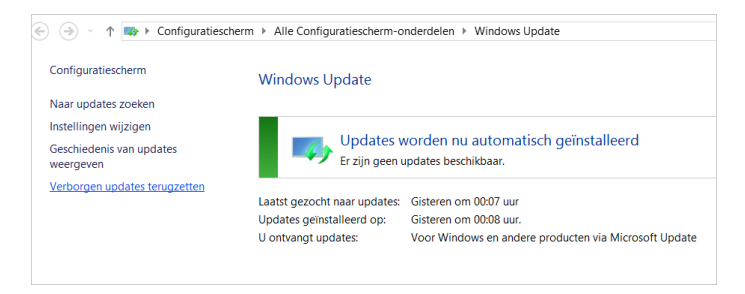

 Klik op 'instellingen wijzigen' voor meer informatie. Je ziet nu het onderstaande scherm. Je ziet staan dat 'updates automatisch installeren' op aan staat. Je ziet ook een vinkje staan bij 'updates voor andere Microsoft-producten ontvangen tijdens het bijwerken van Windows'. Het is goed om dit aan te hebben staan: zo wordt ook Word, PowerPoint, Excel e.d. automatisch bijgewerkt. De kans om een virus op te pikken wordt daardoor kleiner.

| Inste                         | llingen voor Windows Update kiezen                                                                                                    |
|-------------------------------|----------------------------------------------------------------------------------------------------|
| Als de<br>basis v<br>afsluite | computer online is, kan in Windows automatisch naar belangrijke updates worden gezocht die op<br>an de onderstaande instellingen worden geïnstalleerd. U kunt nieuwe updates ook installeren bij het<br>en van de computer. |
| Belang                        | yrijke updates                                                                                                    |
| V                             | Updates automatisch installeren (aanbevolen)                                                                                                    |
|                               | Updates worden automatisch op de achtergrond gedownload wanneer de pc een verbinding zonder<br>datalimiet heeft.                                                                                                    |
|                               | Updates worden automatisch geïnstalleerd tijdens het onderhoudsvenster.                                                                                                    |
| Aanbe                         | volen updates                                                                                                    |
|                               | Aanbevolen updates op dezelfde manier ontvangen als belangrijke updates                                                                                                    |
| Micros                        | soft Update                                                                                                    |
|                               | ☑ Updates voor andere Microsoft-producten ontvangen tijdens het bijwerken van Windows                                                                                                    |
| Opmer<br>gezoch               | rking: Windows Update kan eerst automatisch een update op zichzelf uitvoeren, terwijl er wordt<br>t naar andere updates. Lees de <u>onlineprivacyverklaring</u> .                                                           |
|                               |                                                                                                    |